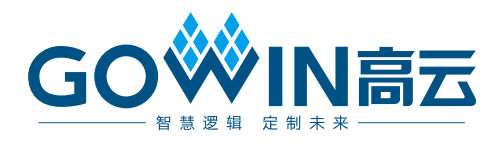

# Gowin EasyCDR IP **用户指南**

IPUG1040-1.0,2023-10-12

#### 版权所有 © 2023 广东高云半导体科技股份有限公司

GO · N高云、 · Gowin、GowinSynthesis、云源以及高云均为广东高云半导体科技股份 有限公司注册商标,本手册中提到的其他任何商标,其所有权利属其拥有者所有。未经本公 司书面许可,任何单位和个人都不得擅自摘抄、复制、翻译本文档内容的部分或全部,并不 得以任何形式传播。

#### 免责声明

本文档并未授予任何知识产权的许可,并未以明示或暗示,或以禁止反言或其它方式授予任 何知识产权许可。除高云半导体在其产品的销售条款和条件中声明的责任之外,高云半导体 概不承担任何法律或非法律责任。高云半导体对高云半导体产品的销售和/或使用不作任何 明示或暗示的担保,包括对产品的特定用途适用性、适销性或对任何专利权、版权或其它知 识产权的侵权责任等,均不作担保。高云半导体对文档中包含的文字、图片及其它内容的准 确性和完整性不承担任何法律或非法律责任,高云半导体保留修改文档中任何内容的权利, 恕不另行通知。高云半导体不承诺对这些文档进行适时的更新。

#### 版本信息

| 日期         | 版本  | 说明    |
|------------|-----|-------|
| 2023/10/12 | 1.0 | 初始版本。 |

# 目录

| 目录                           | . i      |
|------------------------------|----------|
| 图目录i                         | iii      |
| 表目录                          | iv       |
| 1 关于本手册                      | 1        |
| 1.1 手册内容                     | . 1      |
| 1.2 相关文档                     | . 1      |
| 1.3 术语、缩略语和简写                | . 1      |
| 1.4 技术支持与反馈                  | . 2      |
| 2 概述                         | 3        |
| <b>21</b> 介绍                 | 3        |
| 2.1 开组                       | . О<br>З |
| 2.2 Nmm                      | 3        |
| 2.5 工1 <u>次</u> 平<br>24 资源利田 | 4        |
|                              | _        |
| 3 切能描述                       | 5        |
| 3.1 整体结构                     | 5        |
| 3.2 Clocking                 | 5        |
| 3.2.1 Share logic            | . 6      |
| 3.3 Resets                   | . 8      |
| 4 端口描述                       | 9        |
| 4.1 信号定义                     | 10       |
| 5 调用及配置1                     | 1        |
| 5.1 IP 调用                    | 11       |
| 5.2 IP 配置                    | 12       |
| 6 参考设计1                      | 3        |
| 6.1 硬件平台                     | 13       |
| 6.2 工作原理                     | 13       |
| 6.3 参数配置                     | 14       |
| 6.4 操作步骤                     | 14       |

i

## 图目录

| 图 3-1 Gowin EasyCDR IP 结构图      | 5  |
|---------------------------------|----|
| 图 3-2 单个 IP 情况下时钟逻辑与 IP 之间的连接关系 | 7  |
| 图 3-3 多个 IP 情况下时钟逻辑与 IP 之间的连接关系 | 7  |
| 图 3-4 IP 两种复位方式的逻辑连接方式          | 8  |
| 图 4-1 EasyCDR IP 端口示意图          | 9  |
| 图 5-1 IP Core Generator 界面      | 11 |
| 图 5-2 EasyCDR 配置界面              | 12 |
| 图 6-1 参考设计系统结构                  | 13 |

# 表目录

| 表 1-1 术语、缩略语                                | 1              |
|---------------------------------------------|----------------|
| 表 2-1 Gowin EasyCDR IP 概述                   | 3              |
| 表 2-2 资源利用                                  | 4              |
| 表 3-1 GW5A(R)-25 系列产品内 HCLK 组对应的 GPIO 和 PLL | 6              |
|                                             | 40             |
| 衣 4-1 EasyCDR ज口信亏                          | 10             |
| 表 4-1 EasyCDR ज口信号表 5-1 IP 配置项              | 10<br>12       |
| 表 4-1 EasyCDR ज口信亏表 5-1 IP 配置项表 7-1 文档列表    | 10<br>12<br>15 |

# **1** 关于本手册

## 1.1 手册内容

Gowin<sup>®</sup> EasyCDR IP 用户指南主要内容包括功能描述、信号定义、界面配置、参考设计,旨在助用户快速了解 Gowin EasyCDR IP 的产品特性、特点及使用方法。本手册中的软件界面截图参考的是 1.9.9 Beta-5 版本,因软件版本升级,部分信息可能会略有差异,具体以用户软件版本的信息为准。

## 1.2 相关文档

登录高云<sup>®</sup>半导体网站 <u>www.gowinsemi.com.cn</u>可以下载、查看以下相 关文档:

- <u>SUG100</u>, Gowin 云源软件用户指南
- DS1103, GW5A 系列 FPGA 产品数据手册
- <u>DS1108, GW5AR 系列 FPGA 产品数据手册</u>

## 1.3 术语、缩略语和简写

表 1-1 中列出了本手册中出现的术语、缩略语及相关释义。

#### 表 1-1 术语、缩略语

| 术语、缩略语 | 全称                              | 释义           |
|--------|---------------------------------|--------------|
| FPGA   | Field Programmable Gate Array   | 现场可编辑门阵列     |
| ALU    | Arithmetic Logic Unit           | 算术逻辑单元       |
| GPIO   | Gowin Programmable Input/Output | Gowin可编程通用管脚 |
| HCLK   | High-speed Clock                | 高速时钟         |
| IP     | Intellectual Property           | 知识产权         |
| LUT    | Look-up Table                   | 查找表          |
| PLL    | Phase-locked Loop               | 锁相环          |
| PRBS   | Pseudo-Random Binary Sequence   | 伪随机二进制序列     |
| REG    | Register                        | 寄存器          |

## 1.4 技术支持与反馈

高云半导体提供全方位技术支持,在使用过程中如有任何疑问或建议,可直接与公司联系:

网站: <u>www.gowinsemi.com.cn</u>

E-mail: <a href="mailto:support@gowinsemi.com">support@gowinsemi.com</a>

Tel: +86 755 8262 0391

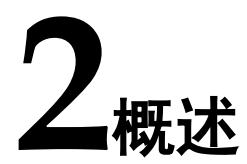

## 2.1 介绍

Gowin EasyCDR IP 基于 GPIO 实现了将高速串行数据转换为低速并行数据的功能,用户可以使用该 IP 提取串行数据流且无需随路时钟。

#### 表 2-1 Gowin EasyCDR IP 概述

| Gowin EasyCDR IP |                                  |
|------------------|----------------------------------|
| 逻辑资源             | 见表2-2                            |
| 交付文件             |                                  |
| 设计文件             | Verilog (加密)                     |
| 参考设计             | Verilog                          |
| 测试平台             | Verilog                          |
| 测试设计流程           |                                  |
| 综合软件             | GowinSynthesis                   |
| 应用软件             | Gowin Software (V1.9.9Beta-5及以上) |

#### 注!

可登录高云半导体网站查看芯片支持信息。

## 2.2 特征

- 将串行数据转化为并行数据
- 接收数据无需随路时钟
- 输出数据位宽 10/16bit
- 输入数据线速率不高于 1Gbps

## 2.3 工作频率

Gowin EasyCDR IP 工作频率为输入数据流的线速率的八分之一。

## 2.4 资源利用

Gowin EasyCDR IP 采用 Verilog HDL 实现,因使用器件的密度、速度和等级的不同,其性能和资源利用情况可能不一致。以高云 GW5A(R)-25 为例,默认配置下资源利用情况如表 2-2 所示。关于其它器件的资源利用请参阅相关的后期发布信息。

#### 表 2-2 资源利用

| 器件         | 编程语言        | LUTs | REGs |
|------------|-------------|------|------|
| GW5A(R)-25 | Verilog HDL | 376  | 283  |

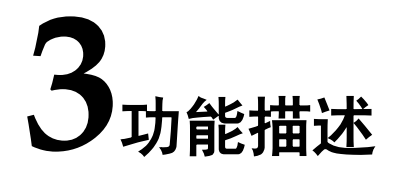

## 3.1 整体结构

Gowin EasyCDR IP 主要由 RX Mode、Data switch 和 Share logic 三 部分组成,如图 3-1 所示。

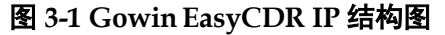

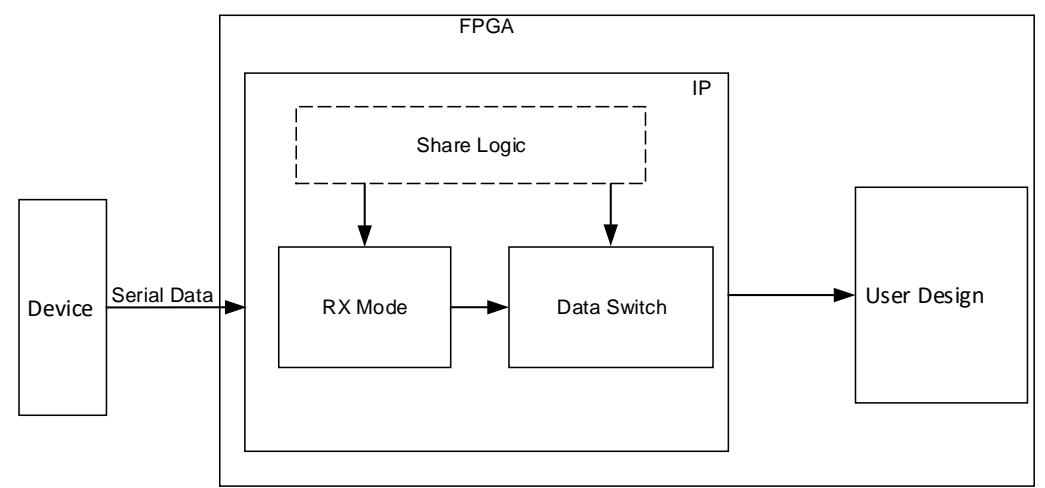

- RX Mode: 接收并处理串行数据流,无需随路时钟
- Data switch:将处理后的数据,解析并转换成并行数据
- Share logic: 时钟控制模块, 详见 3.2 Clocking 和 3.3 Resets

## 3.2 Clocking

器件内包含 HCLK 资源,作为高速时钟信号驱动 GPIO 资源。每4路 HCLK 为一组,且每个 HCLK 组可驱动固定的 GPIO 资源且被对应的 PLL 资源驱动,每组 HCLK 的频率大小都为输入信号线速率的一半,相位分别 为0°、90°、180°、270°。HCLK、PLL 和 GPIO 之间的对应关系请参 考 1.2 相关文档中 FPGA 产品数据手册。

以 GW5A(R)-25 系列 FPGA 产品为例,器件内包含 16 条 HCLK 资源,分 4 组 HCLK 组,每个 HCLK 组可驱动 2 个 BANK 的 GPIO,且每个

HCLK 组可被对应的 2 个 PLL 驱动,表 3-1 展示了 GW5A(R)-25 系列 FPGA 产品内每个 HCLK 组对应的 GPIO 和 PLL 情况。

表 3-1 GW5A(R)-25 系列产品内 HCLK 组对应的 GPIO 和 PLL

| PLL            | BANK        |
|----------------|-------------|
| PLL_T/PLL_R[0] | BANK0/BANK1 |
| PLL_R[1]/PLL_B | BANK2/BANK3 |
| PLL_B/PLL_L[1] | BANK4/BANK5 |
| PLL_L[0]/PLL_T | BANK6/BANK7 |

由于每个 HCLK 组都有对应的 GPIO 和 PLL,所以在例化 IP 时需要遵循以下几点要求:

- 例化单个 IP 时, IP 接收差分信号 (rxp\_i/ rxn\_i) 需分配到同个 HCLK 组的 GPIO 上。
- 例化多个 IP 时,所有 IP 的差分信号尽可能的分配到同个 HCLK 组的 GPIO 上,以便节省 HCLK 和 PLL 资源。
- 根据 IP 的差分信号所分配的 BANK,需要手动约束 PLL 到对应的位置上;例如 IP 的差分信号分配到 BANK0,约束 PLL 到 PLL\_T,PLL 在工程顶层例化,例化名为 u\_pll\_hclk,约束语句为"INS\_LOC "u\_pll\_hclk/PLLA\_inst" PLL\_T;",写入.cst 文件。

#### 3.2.1 Share logic

IP 需要占用 4 路 HCLK 资源构建时钟网络,当同一个 HCLK 组内例化 多个 IP 时,所有 IP 需要共享此时钟网络。

Share logic 为 4 路 HCLK 构建的时钟网络,用户可根据自身设计需求 选择 IP 是否包含 Share logic。

IP 输出数据与时钟的关系如下:

- 当 Shared Logic 选择 Inside 时, IP 输出的并行数据同步于 IP 输出的 share\_clk4\_o
- 当 Shared Logic 选择 outside 时, IP 输出的并行数据同步于 IP 输入的 share\_clk4\_i

用户设计中 PLL 输出时钟频率需是输入数据线速率的一半,图示当线速 率为 0.5Gbps 时,PLL 输出时钟频率为 250MHz,用户可根据实际线速率大 小来设定。

#### 单个 IP

当 HCLK 组中仅例化单个 IP 时, IP 应包含 Share logic,用于构建时钟网络,图 3-2 展示了单个 IP 情况下时钟逻辑与 IP 之间的连接关系。

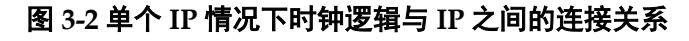

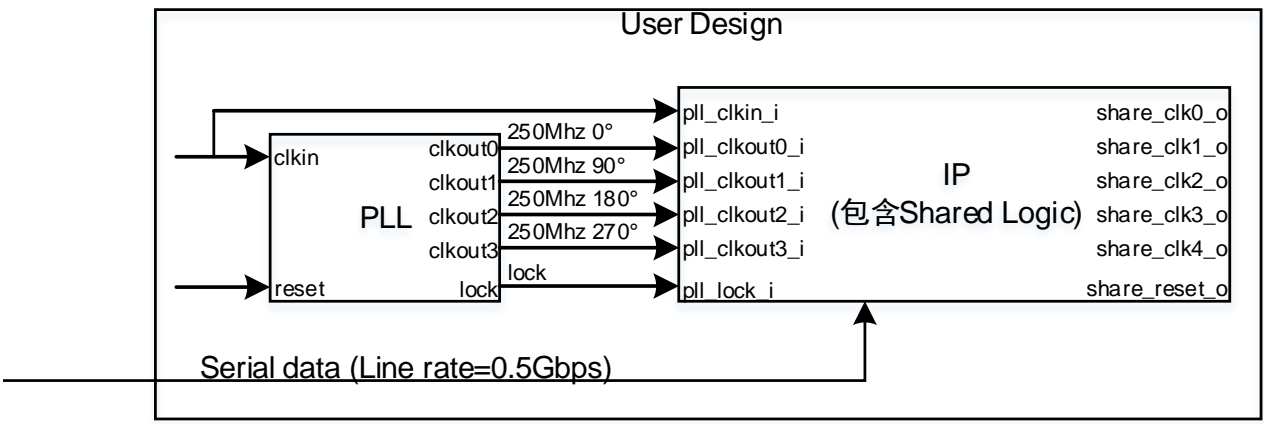

#### 多个 IP

当 HCLK 组中例化至少两个 IP 时,其中一个 IP 应包含 Share logic, 剩余 IP 应不包含 Share logic,以实现时钟网络的共享,图 3-3 展示了多个 IP 情况下时钟逻辑与 IP 之间的连接关系。

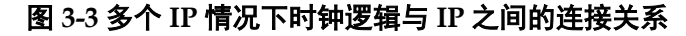

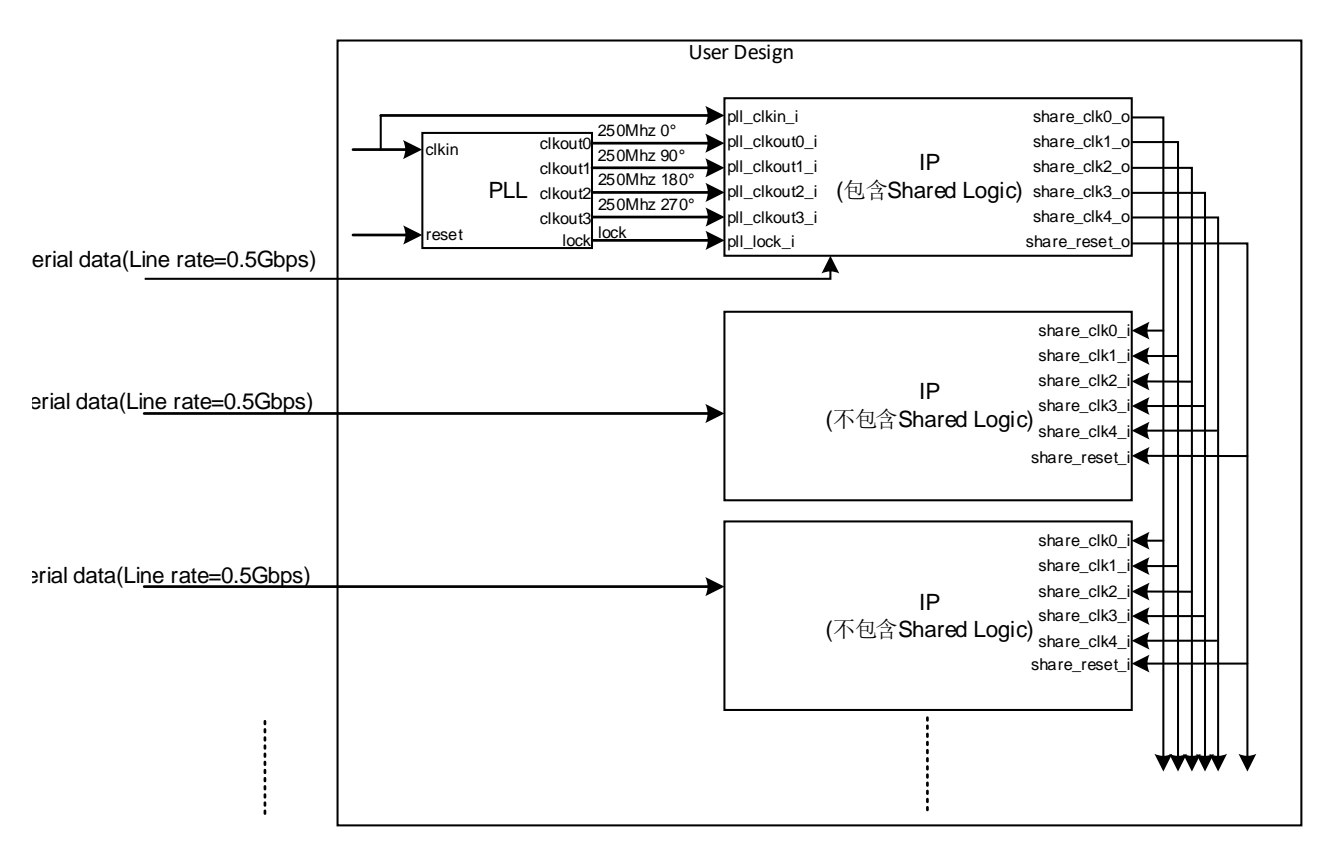

## 3.3 Resets

IP 支持两种复位方式,第一种复位方式用于复位 HCLK 组内所有的 IP,即通过复位 PLL 来控制 Share logic 进行 HCLK 组内所有 IP 的复位操 作;另一种复位方式用于独立复位单个 IP,即通过 rstn\_i 实现单个 IP 的独 立复位操作,图 3-4 展示了 IP 两种复位方式的逻辑连接方式。

图 3-4 IP 两种复位方式的逻辑连接方式

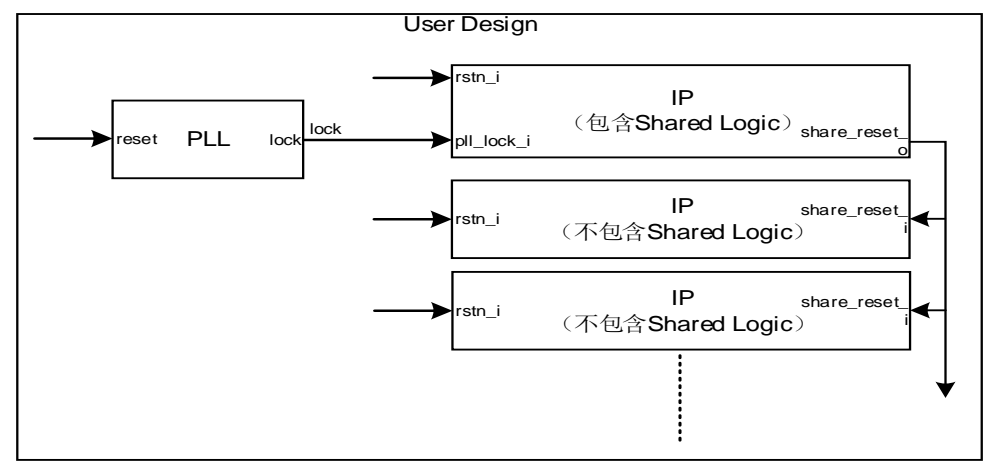

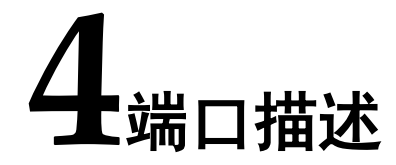

IP 端口示意图如图 4-1 所示。

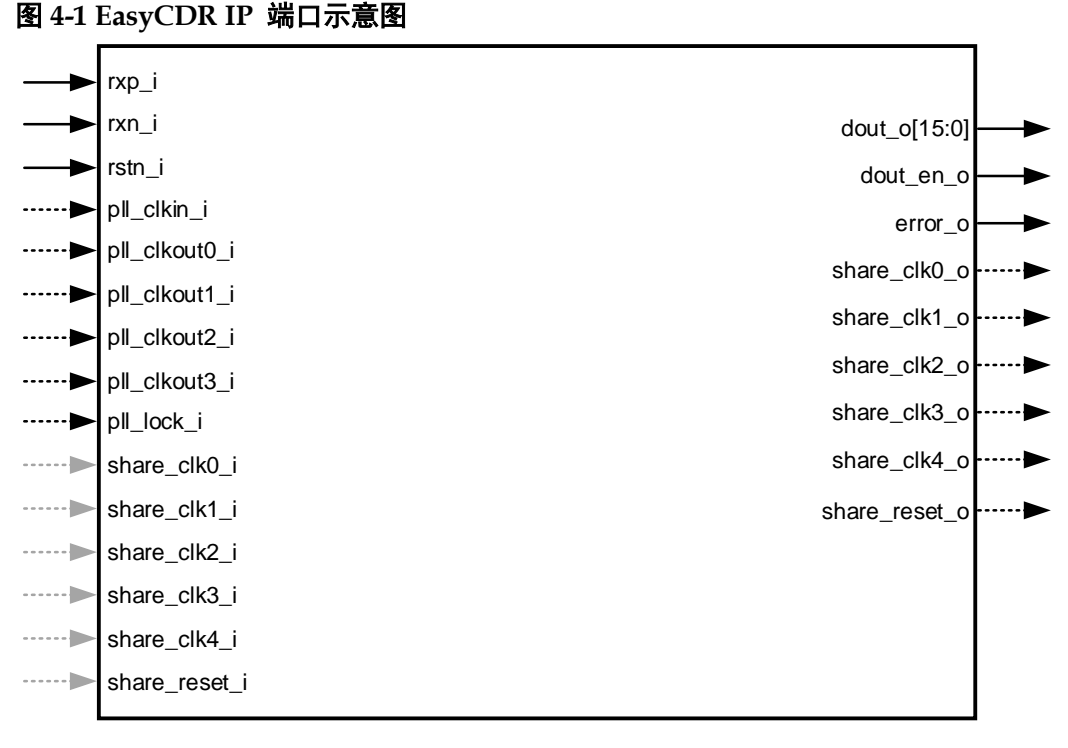

#### 注!

- 部分表示当 Share logic 选择 Inside 时,端口存在
- 部分表示当 Share logic 选择 outside 时,端口存在

## 4.1 信号定义

#### 表 4-1 EasyCDR 端口信号

| 序号 | 信号名称          | 类型     | 位宽    | 描述                                 |                                        |  |
|----|---------------|--------|-------|------------------------------------|----------------------------------------|--|
| 1  | rxp_i         | Input  | 1     | 接收差分信号,P端                          |                                        |  |
| 2  | rxn_i         | Input  | 1     | 接收差分信号,N端                          |                                        |  |
| 3  | rstn_i        | Input  | 1     | 复位信号,低电平有效                         |                                        |  |
| 4  | pll_clkin_i   | Input  | 1     | PLL参考时钟                            |                                        |  |
| 5  | pll_clkout0_i | Input  | 1     | PLL的0通道时钟信号,相位为                    | 句O°                                    |  |
| 6  | pll_clkout1_i | Input  | 1     | PLL的1通道时钟信号,相位为                    | <b>匀90</b> °                           |  |
| 7  | pll_clkout2_i | Input  | 1     | PLL的2通道时钟信号,相位为                    | 匀180°                                  |  |
| 8  | pll_clkout3_i | Input  | 1     | PLL的3通道时钟信号,相位为                    | <b>匀270</b> °                          |  |
| 9  | pll_lock_i    | Input  | 1     | PLL锁定信号,高电平有效                      |                                        |  |
| 10 | share_clk0_o  | Output | 1     | 共享时钟1输出,相位0°                       |                                        |  |
| 11 | share_clk1_o  | Output | 1     | 共享时钟2输出,相位90°                      |                                        |  |
| 12 | share_clk2_o  | Output | 1     | 共享时钟3输出,相位180°                     |                                        |  |
| 13 | share_clk3_o  | Output | 1     | 共享时钟4输出,相位270°                     |                                        |  |
| 14 | share_clk4_o  | Output | 1     | 共享时钟5输出                            |                                        |  |
| 15 | share_reset_o | Output | 1     | 共享复位输出,高电平有效                       |                                        |  |
| 16 | share_clk0_i  | Input  | 1     | 共享时钟1输入,相位偏移0°                     |                                        |  |
| 17 | share_clk1_i  | Input  | 1     | 共享时钟2输入,相位偏移90                     | 0                                      |  |
| 18 | share_clk2_i  | Input  | 1     | 共享时钟3输入,相位偏移180                    | D°                                     |  |
| 19 | share_clk3_i  | Input  | 1     | 共享时钟4输入,相位偏移270                    | D°                                     |  |
| 20 | share_clk4_i  | Input  | 1     | 共享时钟5输入                            |                                        |  |
| 21 | share_reset_i | Input  | 1     | 共享复位输入,高电平有效                       |                                        |  |
| 22 | dout_o        | Output | 16/10 | 并行数据输出,高位在先                        | Shared Logic选择Inside                   |  |
| 23 | dout_en_o     | Output | 1     | 并行数据有效标识,高电平                       | 时,同步于                                  |  |
|    |               |        |       | 有效                                 | snare_CIK4_0;<br>Shared Logic洗择outside |  |
| 24 | error_o       | Output | 1     | │ 输出错误标识,高电平有效 │ 时,同步于share_clk4_i |                                        |  |

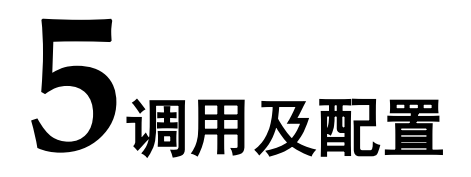

## 5.1 IP 调用

打开高云半导体云源<sup>®</sup>软件,点击快捷栏 " <sup>3</sup> " 或菜单栏 " Tools > IP Core Generator" 启动 IP Core Generator 工具,进行 IP 的调用及配置。

#### 1. 打开 IP Core Generator

用户创建工程后,点击"IP Core Generator",即可打开 Gowin 的 IP 核产生工具,如图 5-1 所示。

#### 图 5-1 IP Core Generator 界面

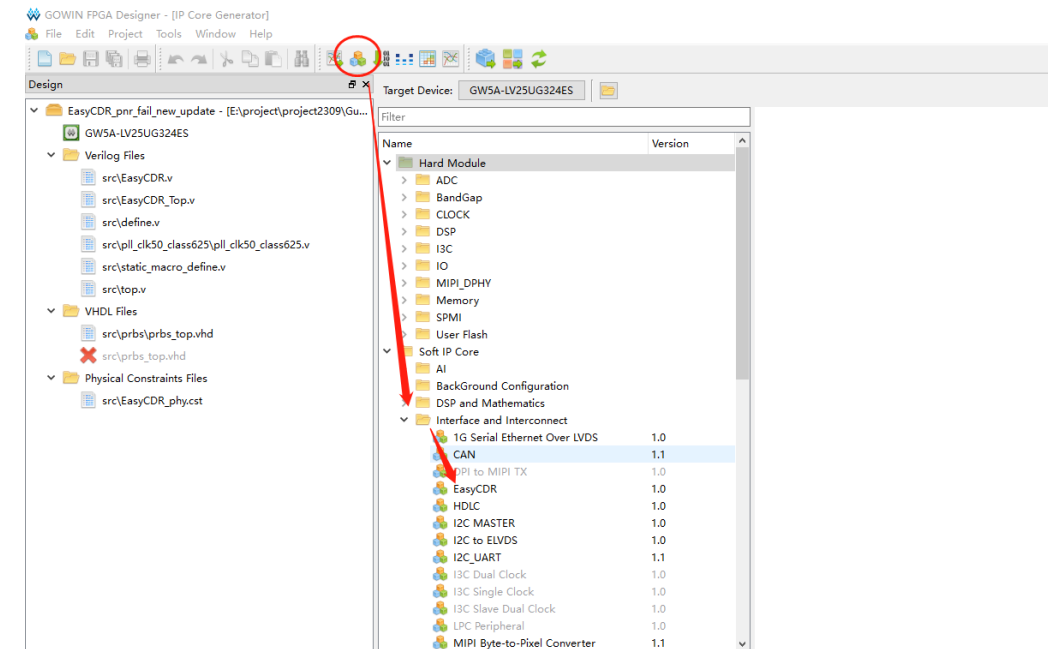

#### 2. 打开 IP

双击 "Soft IP Core > Interface and Interconnect > EasyCDR",打开 EasyCDR IP 界面,如图 5-2 所示。

| 图 5-2 EasyCDR | 配置界面 |
|---------------|------|
|---------------|------|

| 🐳 IP Customization             |               |             |               |                  | ? ×                 |
|--------------------------------|---------------|-------------|---------------|------------------|---------------------|
| EasyCDR                        |               |             |               |                  |                     |
|                                | General       |             |               |                  |                     |
|                                | Device:       | GW5A-25     |               | Device Version:  | Α                   |
|                                | Part Number:  | GW5A-LV2    | 5UG324ES      | Language:        | Verilog 🔻           |
|                                | File Name:    | easycdr     |               | Module Name:     | EasyCDR_Top         |
| → xp_i share_ck0_o             | Create In:    | roject\proj | ect2309\Gui_p | roject\EasyCDR_( | GUI_pro\src\easycdr |
| → ¤n_i share_ck1_o             | Options       |             |               |                  |                     |
| stn_i share_ck2_0              | RX Line Rate: |             | 1.0000        | Gbp              | s                   |
| pll_clkin_i share_ck3_0        | Data Width:   |             | 16            | •                |                     |
| pll_clkout0_i share_ck4_o      | Share Logic:  |             | Inside        | •                |                     |
| → pll_clkout1_i share_reset_o  | ☑ Disable I/C | ) Insertion |               |                  |                     |
| → pll_clkout2_i dout_o[15:0] → |               |             |               |                  |                     |
| → pll_clkout3_i dout_en_o      |               |             |               |                  |                     |
| → pll_lock_i enor_o →          |               |             |               |                  |                     |
|                                |               |             |               |                  |                     |
|                                |               |             |               |                  |                     |
|                                |               |             |               |                  |                     |
|                                |               |             |               |                  | OK Cancel           |
|                                |               |             |               |                  |                     |

- 可通过修改"File Name",配置产生的 IP 文件名称。
- 可通过修改"Module Name",配置产生的 IP 顶层模块名称。
- 可通过修改"Options"选项,配置 IP 其他配置。

## 5.2 IP 配置

表 5-1 IP 配置项

| 选项           | 描述                            |
|--------------|-------------------------------|
| RX Line Rate | 接收信号的线速率,输入范围0.066~1Gbps      |
| Date Width   | 输出并行数据的位宽,可选10或16             |
|              | 共享时钟逻辑, 需根据实际情况进行选择           |
| Share logic  | ● 选择Inside,则输出共享时钟,服务于其他例化的IP |
|              | ● 选择Outside,则接收共享时钟,不输出       |

h 参考设计

详细信息请参见高云半导体官网 EasyCDR IP 参考设计。

## 6.1 硬件平台

本节介绍在 GW5A(R)-LV25UG324&EV25UG324S\_V1 实现 IP 的例 程,系统结构如图 6-1,系统由晶振及 PLL、PRBS top 和 IP 三部分组

成。

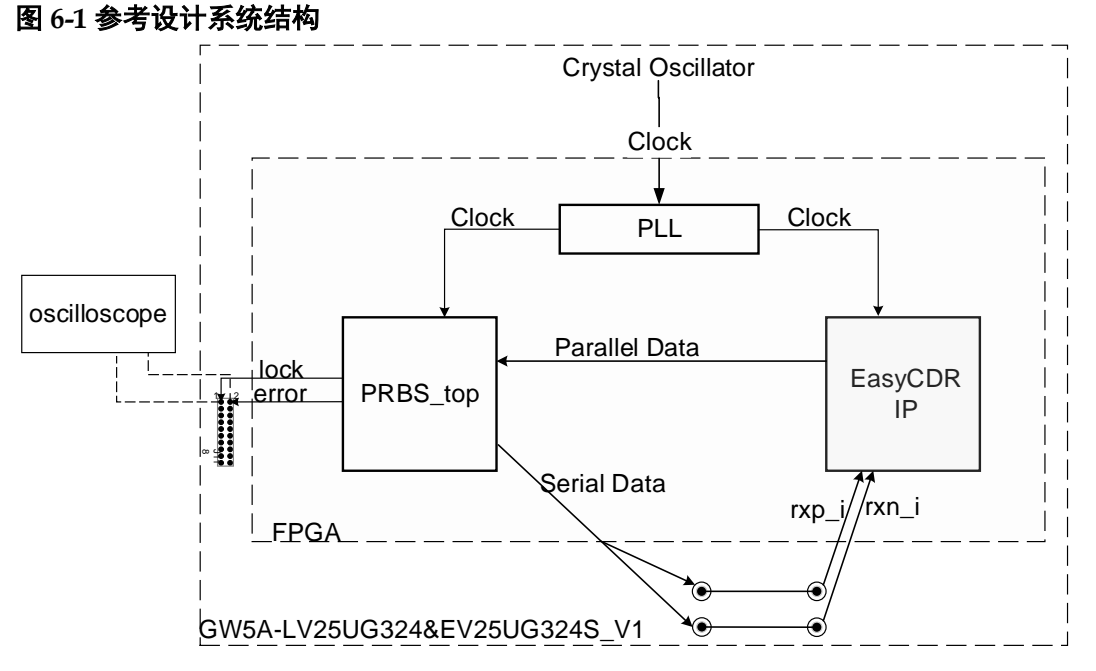

## 6.2 工作原理

该系统时钟由板载晶振经过 PLL 生成,工作原理如下:

- 1. PLL 输出 PRBS\_top 及 IP 所需时钟
- 2. PRBS\_top 生成伪随机序列,输出串行数据流
- 3. 数据流经差分通道,进入 IP
- 4. IP 接收串行数据并将其转换成 16 位的并行数据输出至 PRBS\_top

#### IPUG1040-1.0

13(15)

- 5. PRBS\_top 生成伪随机检测序列对 IP 输出的并行数据进行检测
- 6. 检测结果输出到板载插针 J118 的 1、2 管脚,亦可通过高云逻辑在线分 析仪< ≥ >观测输入输出信号的关系,信号 "flag\_oser8\_align" 与信号 "dout\_flag\_xor" 标出串并转换的时延逻辑。

## 6.3 参数配置

板载晶振输入时钟 50 MHz,用户可根据需求调用锁相环以获取所需频率的时钟(当前设计的硬件平台默认配置下支持串行线速率范围为 0.066~1Gbps)

## 6.4 操作步骤

- 1. 打开云源软件(Gowin\_V1.9.9Beta-5 及以上) > 打开例程工程并设置顶 层文件 > 编译例程 > 将生成的比特流文件(后缀为.fs)下载到板卡中。
- 2. 用示波器探针连接板载插针 J118 中的 1、2 插针。
- 3. 通过示波器观察 1、2 插针的情况,若 1 插针信号恒为高电平且 2 插针 恒为低电平,则认为 IP 输出无误。
- **4.** 打开工具栏>Gowin Analyzer Oscilloscope(图标为<<sup>∞</sup>>)>运行,观测运行结果。

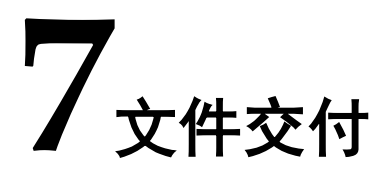

Gowin EasyCDR IP 交付文件主要包含文档和参考设计。

## 7.1 文档

文件夹主要包含用户指南 PDF 文档。

| 表 7-1 | 文档列表 |
|-------|------|
|-------|------|

| 名称                             | 描述                   |
|--------------------------------|----------------------|
| IPUG1040, Gowin EasyCDR IP用户指南 | Gowin EasyCDR IP用户手册 |

## 7.2 参考设计

#### 表 7-2 参考设计文件列表

| 文件名称               | 描述                   |
|--------------------|----------------------|
| top.v              | IP例程顶层文件,提供接口信息,不加密  |
| EasyCDR_Top.v      | RTL设计文件,加密           |
| prbs_top.vhd       | 伪随机序列文件,加密           |
| EasyCDR_phy        | 物理约束文件,不加密(用户可自主配置)  |
| IP_TEST_Timing.sdc | 时序约束文件,不加密,(用户可自主配置) |
| IP_TEST.rao        | gao文件,不加密,(用户可自主配置)  |

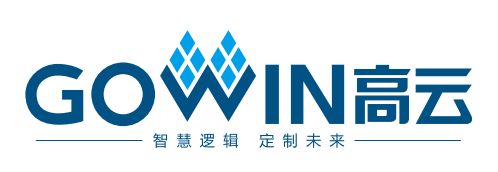